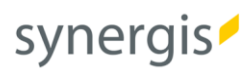

# WMTS-Basemap.at in ArcGIS Online

## Anleitung zur Einbindung

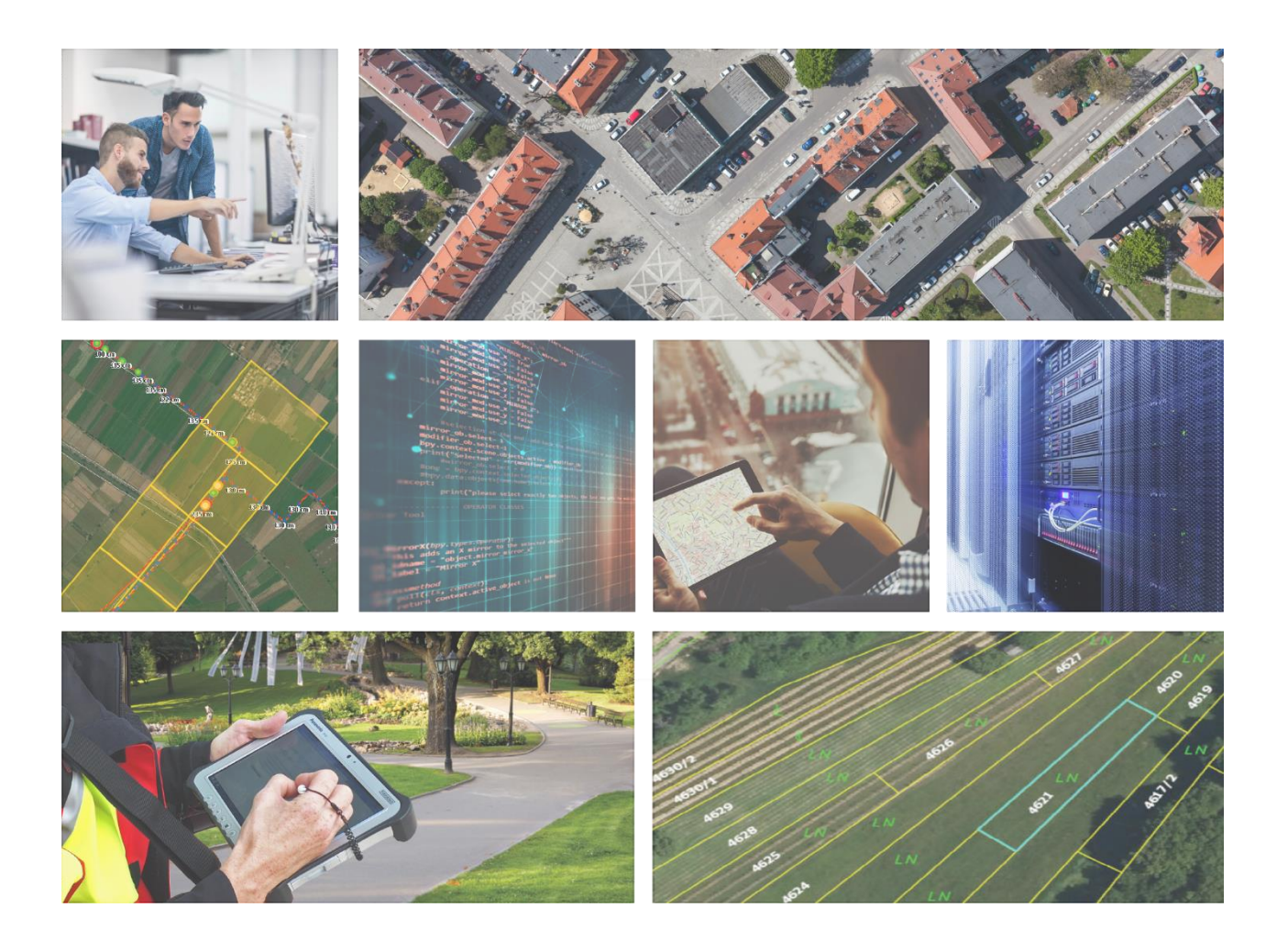

| Datum   | 18. Oktober 2021                  |
|---------|-----------------------------------|
| AutorIn | SynerGIS Informationssysteme GmbH |

## Basemap.at als WMTS-Service in ArcGIS Online

Anleitung zur Einbindung des WMTS-Dienstes in ArcGIS Online.

Sie interessieren sich für basemap.at oder arbeiten sogar schon damit und möchten die Karte in ArcGIS Online einbinden? Hier erfahren Sie in wenigen Schritten, wie Sie dies in kurzer Zeit und ganz einfach bewerkstelligen können.

## Inhalt

| 1. | Allgemeine Informationen                                   | 2  |
|----|------------------------------------------------------------|----|
| 2. | Hinzufügen eines WMTS-Dienstes in eine ArcGIS Online Karte | 2  |
| 3. | Einbinden der Basemap.at Layer in die Grundkartengalerie   | 14 |

## 1. Allgemeine Informationen

Aktuell bietet ArcGIS Online zwei unterschiedliche Map Viewer: den Map Viewer Classic sowie den neuen Map Viewer (im Folgenden als "Map Viewer" bezeichnet). In beiden Versionen ist es möglich, einen WMTS-Dienst durch die Eingabe der entsprechenden URL hinzuzufügen. Im Map Viewer Classic ist dabei nicht unbedingt eine Anmeldung mit einem ArcGIS Online-Konto in eine ArcGIS Online Organisation notwendig – hier kann die Karte auch ohne Anmeldung bearbeitet werden ("Modify Map" / "Karte ändern" in der rechten oberen Ecke des Map Viewer Classic-Fensters). Im Map Viewer kann nur ein angemeldeter User neue Inhalte (z.B.: WMTS-Dienste, eigene Daten) zu der Karte hinzufügen.

## 2. Hinzufügen eines WMTS-Dienstes in eine ArcGIS Online Karte

### i. Öffnen der <u>www.basemap.at</u> - Seite

Öffnen Sie in Ihrem Browser <u>www.basemap.at</u> und navigieren Sie sich in den Abschnitt "Produkte" (1). Im Abschnitt "basemap.at RASTER" klicken Sie auf "STANDARD" oder auf die Schaltfläche "Weiterlesen" (2).

Da Sie direkt beim Hinzufügen des WMTS-Dienstes zur ArcGIS Online Karte zwischen den unterschiedlichen, verfügbaren Datenlayern (z.B. Standard, nur Overlay, Orthophoto etc.) wählen können, ist eine entsprechende Entscheidung an dieser Stelle noch nicht notwendig.

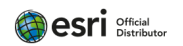

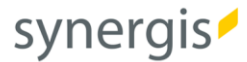

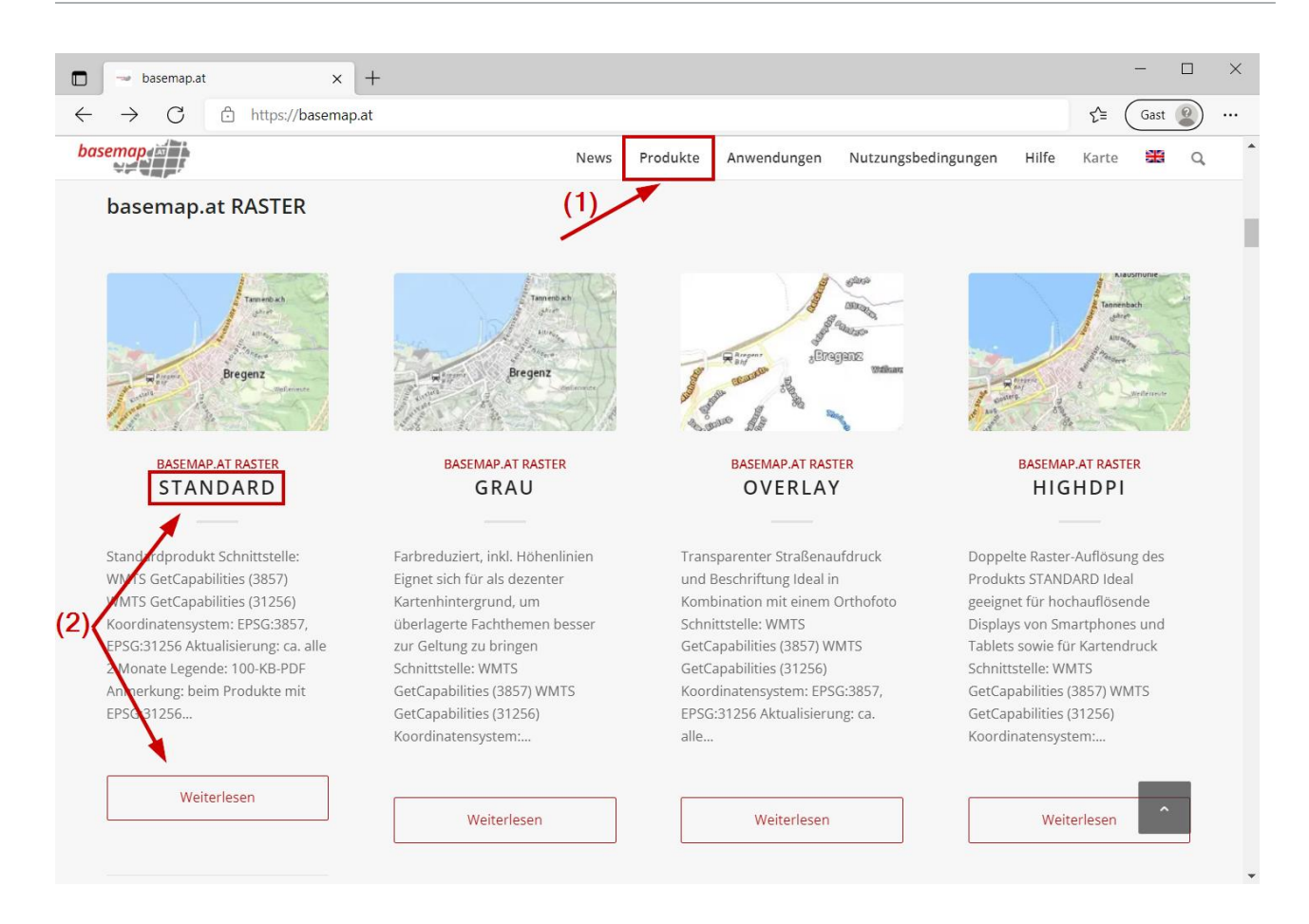

#### ii. Produktdetails

Auf der folgenden Seite finden Sie bei "Schnittstelle" den Link zum Einbinden des WMTS-Dienstes – die Ressource ist in den folgenden Koordinatensystemen verfügbar:

- (1) WGS 1984 Web Mercator (auxiliary sphere): WMTS GetCapabilities (3857)
- (2) MGI Austria GK East: WMTS GetCapabilities (31256)

Öffnen Sie die gewünschte Ressource durch einen Klick auf einen der beiden Links ((1) oder (2)):

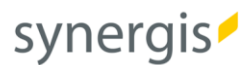

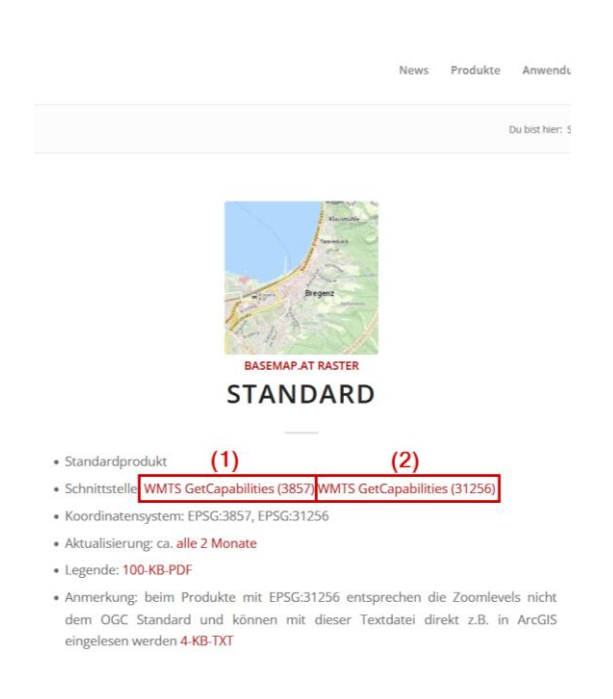

#### iii. Link zum WMTS-Dienst

Kopieren Sie den Link aus der Adressleiste bzw. verwenden Sie einen der beiden folgenden Links:

WGS 1984 Web Mercator (auxiliary sphere): https://basemap.at/wmts/1.0.0/WMTSCapabilities.xml

MGI Austria GK East: https://maps.wien.gv.at/basemap/1.0.0/WMTSCapabilities\_31256.xml

| https://base                                                                                                    | emap.at/wmts/1.0.0/V × +                                                                                                    |                      | -       |       | ×  |
|----------------------------------------------------------------------------------------------------|----------------------------------------------------------------------------------------------------|----------------------|---------|-------|----|
| $\leftarrow \rightarrow $ C                                                                                                    | thttps://basemap.at/wmts/1.0.0/WMTSCapabilities.xml                                                                                                    | £_≡                  | Gas     | t 😢   |    |
| <pre><ccpabilities xmlr<br="">xmlns:xsi="http://<br/>http://schemas.opv<br/></ccpabilities></pre> /ows:ServiceIder<br>/ows:Nstractb<br>den gängigen w<br>/ows:ServiceIy<br>/ows:ServiceIy<br>/ows:ServiceIy<br>/ows:AccessCon<br>/ows:ServiceIvo<br>/ows:ServiceIvo<br>/ows:ServiceIvo                                                                                                    | <pre>ns="http://www.opengis.net/wmts/1.0" xmlns:ows="http://www.opengis.net/ows/1.1" xmlns:xlink="http://www.w3.org/199 /www.w3.org/2001/XMLSchema-instance" xmlns:gml="http://www.opengis.net/gml" xsi:schemaLocation="http://www.opengis engis.net/wmts/1.0/wmtsGetCapabilities_response.xsd" version="1.0.0"&gt; ntification&gt; semap.at/ows:Title&gt; &gt;basemap.at ist eine Rasterkante in Form eines vorgenerierten Kachel-Caches, in der Web Mercator Auxiliary Sphere of weltweiten Basiskarten wie beispielsweise jenen von OpenStreetMap, Google Maps und Bing Maps.  ype&gt;OGC WMTS ypeversion&gt;1.0.0 e nstraints&gt;https://www.basemap.at entification&gt; vider&gt; Name&gt;City of Vienna </pre>                                                                                                    | 9/xlink'<br>.net/wm1 | t kompa | tibel | zu |
| <pre><ows:providers <="" ows:contac="" ows:contac<="" ows:contact="" ows:cout="" pre=""></ows:providers></pre>                                                                                                    | <pre>Site xlink:href="https://www.wien.gv.at/viennagis"/&gt; ontact&gt; Info&gt; yVienna intryAustria ictronicMailAddress&gt;viennagis@post.wien.gv.at 'ess&gt; ctInfo&gt; Contact&gt;</pre>                                                                                                    |                      |         |       |    |
| <pre><br/></pre> <pre> </pre> <pre>   <pre>    <pre>    <pre>    <pre>     <pre>     <pre>     <pre>    <pre>    <pre>    <pre>   <pre>   <pre>     <pre>   <pre>   <pre>    <pre>   <pre>    <pre>  <!--</td--><th><pre>ovider&gt; Metadata&gt; n name="GetCapabilities"&gt; &gt;</pre></th><td></td><td></td><td></td><td></td></pre></pre></pre></pre></pre></pre></pre></pre></pre></pre></pre></pre></pre></pre></pre></pre></pre></pre></pre> | <pre>ovider&gt; Metadata&gt; n name="GetCapabilities"&gt; &gt;</pre>                                                                                                    |                      |         |       |    |
| <pre><coms:<br><ow<br>♥<ows:cet<br>♥<ows:cet< pre=""></ows:cet<></ows:cet<br></ow<br></coms:<br></pre>                                                                                                    | <pre>AllowedValues&gt; s:AllowedValues&gt; constraint&gt; t&gt; ixlink:href="https://maps1.wien.gv.at/basemap"&gt; constraint name="@etEncoding"&gt; constraint name="@etEncoding" constraint name="@etEncoding"<td></td><td></td><td></td><td></td></pre> |                      |         |       |    |
| ▼ <ows:<br><ows:get<br><ows:cet<br><ows:cet<br><ows:cet< td=""><th><pre>:AllowedValues&gt; s:AllowedValues&gt; constraint == "https://maps2.wien.gv.at/basemap"&gt; onstraint == "https://maps2.wien.gv.at/basemap"&gt; onstraint == "etEncoding"&gt; :AllowedValues&gt; :AllowedValues&gt; :AllowedValues&gt; :AllowedValues&gt; :AllowedValues&gt; :AllowedValues&gt; :AllowedValues&gt; :AllowedValues&gt;</pre></th><td></td><td></td><td></td><td></td></ows:cet<></ows:cet<br></ows:cet<br></ows:get<br></ows:<br>                                                                                                    | <pre>:AllowedValues&gt; s:AllowedValues&gt; constraint == "https://maps2.wien.gv.at/basemap"&gt; onstraint == "https://maps2.wien.gv.at/basemap"&gt; onstraint == "etEncoding"&gt; :AllowedValues&gt; :AllowedValues&gt; :AllowedValues&gt; :AllowedValues&gt; :AllowedValues&gt; :AllowedValues&gt; :AllowedValues&gt; :AllowedValues&gt;</pre>                                                                                                    |                      |         |       |    |

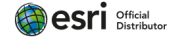

#### iv. Öffnen der www.arcgis.com-Seite

Öffnen Sie die Homepage <u>www.arcgis.com</u> in Ihrem Browser und melden Sie sich mit Ihren Benutzerdaten an. Wenn Sie mit dem Map Viewer Classic arbeiten wollen, ist eine anmelden nicht zwingend erforderlich; in dem Fall gehen Sie bitte direkt zu Punkt "vii - Einbinden des WMTS-Dienstes im Map Viewer Classic".

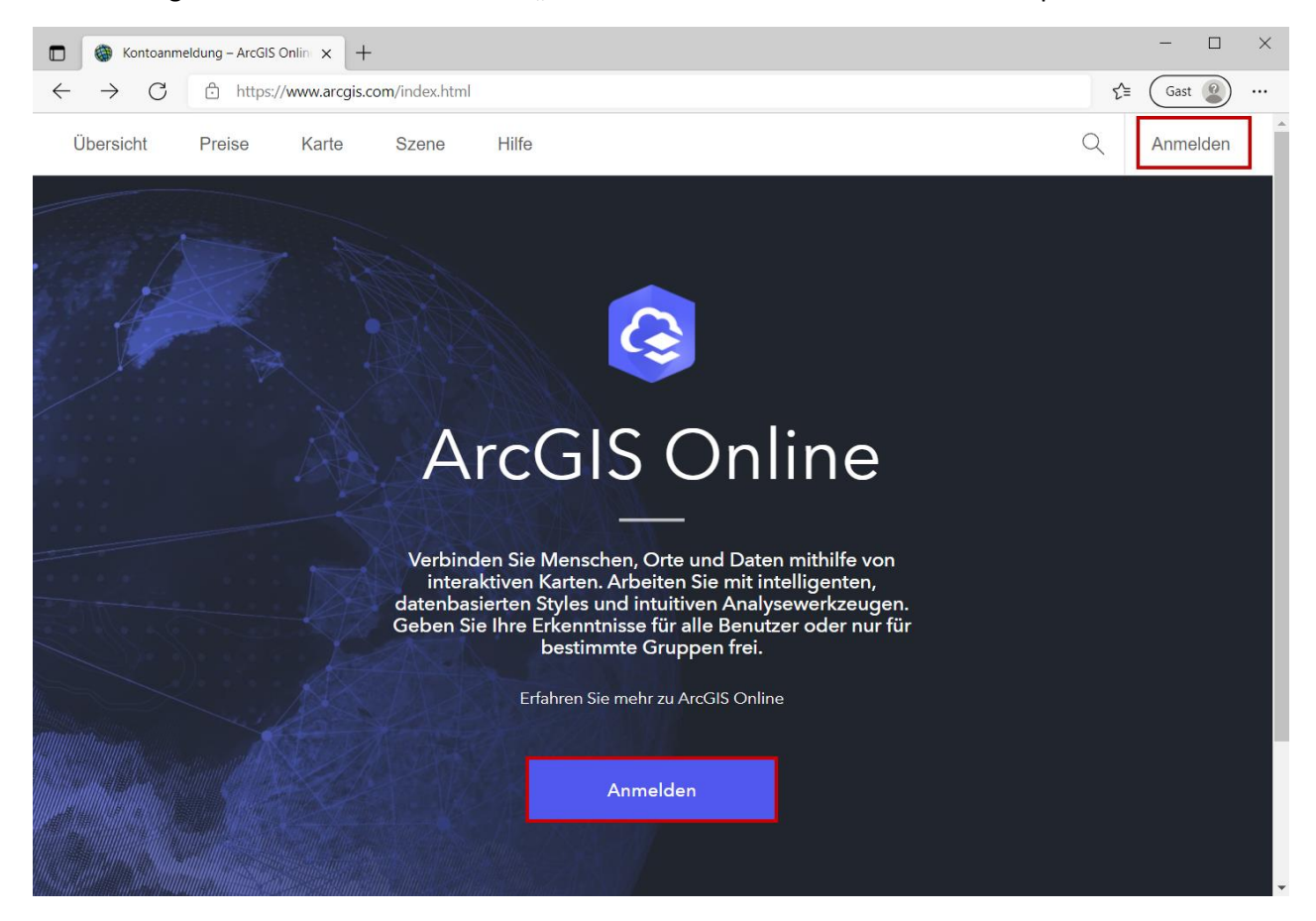

#### v. Öffnen des Map Viewers

Klicken Sie auf "Map" / "Karte".

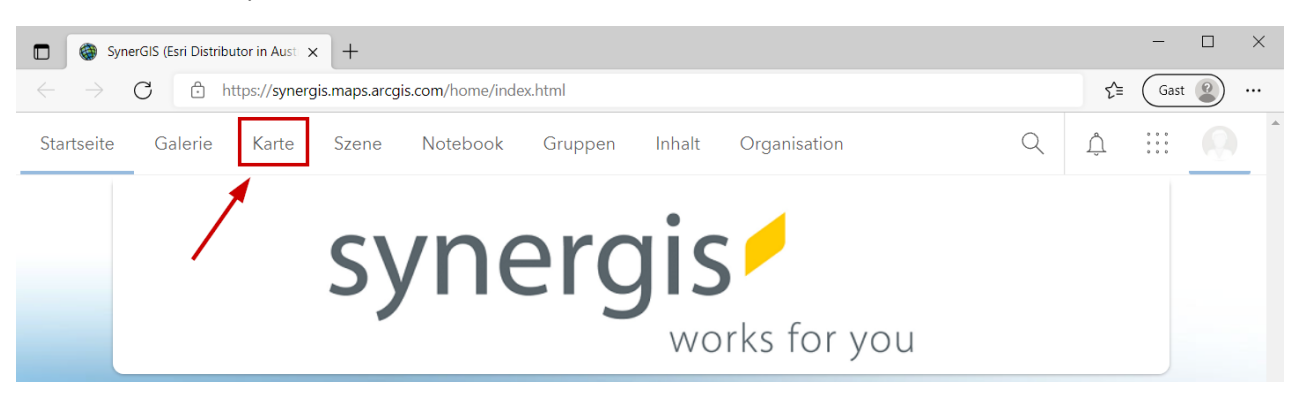

**HINWEIS:** Die folgende Ausführung beschreibt, wie Sie ein WMTS-Service in den **neuen Map Viewer** einbinden können. Die Beschreibung zur Einbindung des WMTS-Dienstes in den Map Viewer Classic finden Sie im Anschluss daran (vgl. "vii - Einbinden des WMTS-Dienstes im Map Viewer Classic").

#### vi. Einbinden des WMTS-Dienstes im neuen Map Viewer

Stellen Sie sicher, dass der neue Map Viewer geöffnet wurde – vergleichen Sie dafür Ihre Ansicht mit dem nächsten Screenshot bzw. wenn der Map Viewer Classic geöffnet wurde, haben Sie in der oberen rechten Ecke die Möglichkeit "Open in new Map Viewer" / "In der neuen Map Viewer-Version öffnen"; wenn Sie sich bereits in der Oberfläche des neuen Map Viewers befinden, haben Sie stattdessen die Option "Open in Map Viewer Classic öffnen".

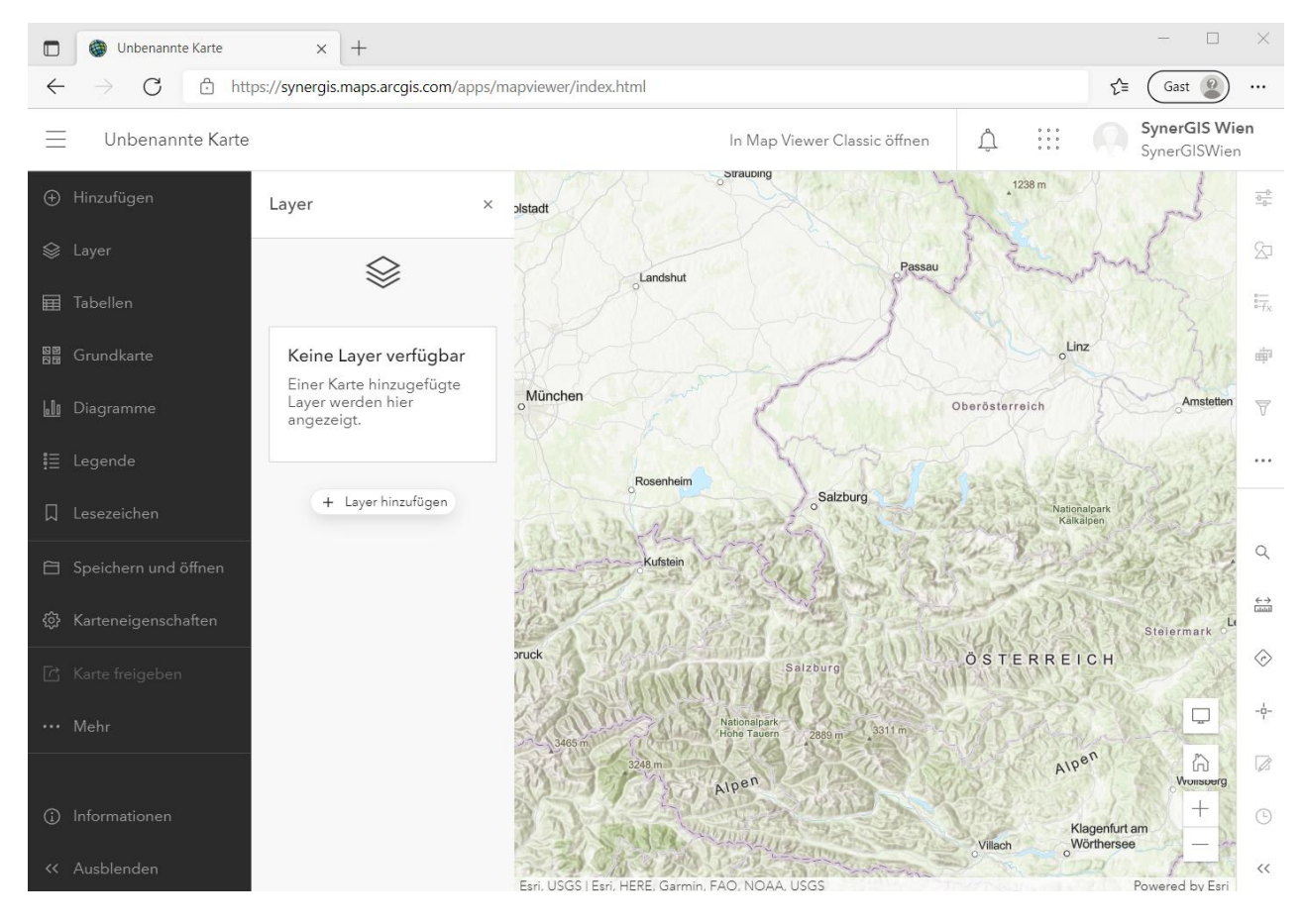

Klicken Sie in der Leiste auf der linken Seite auf (1) "Add" / "Hinzufügen" und wählen Sie (2) "OGC
 WMTS web service" / aus "OGC-WMTS-Web-Service" aus.

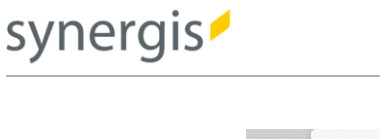

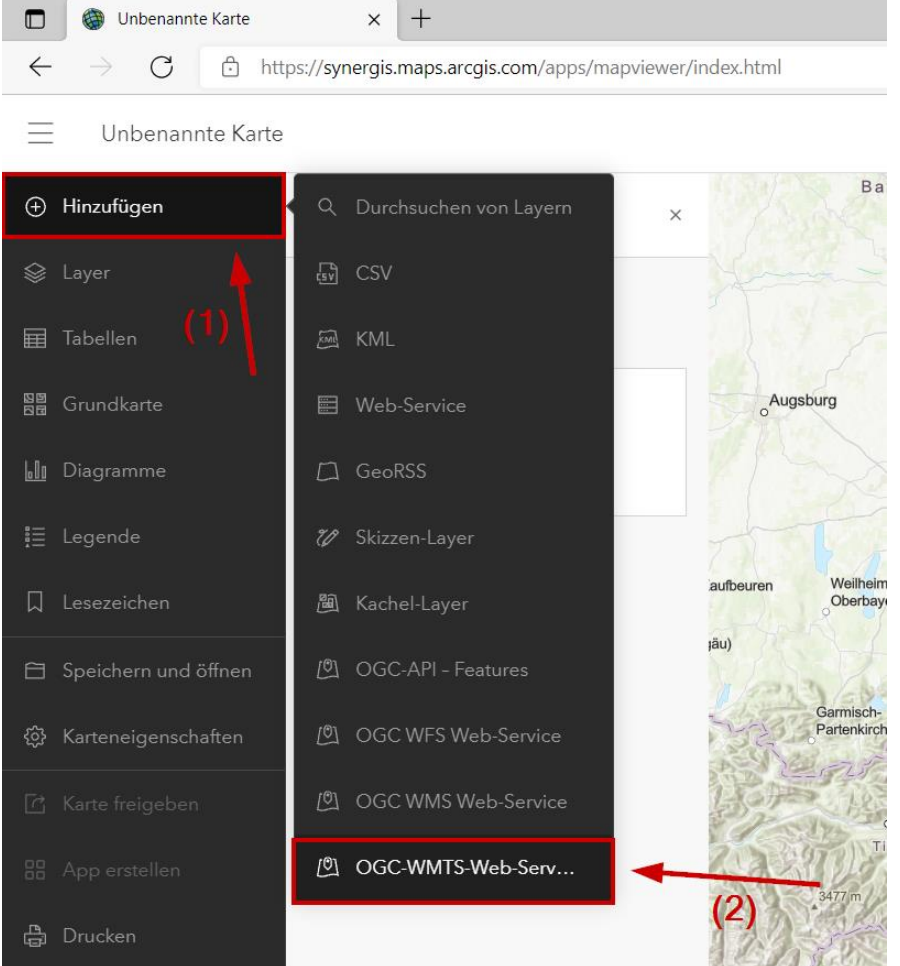

- Neben der Seitenleiste öffnet sich eine Dialogbox. Hier können Sie im Bereich "Layer details" / "Layer-Details" in der Eingabemöglichkeit "URL" den zuvor kopierten Link einfügen:

| 📃 Unbenannte Karte             |                                  |                    |
|--------------------------------|----------------------------------|--------------------|
| Hinzufügen                     | OGC-WMTS-Web-Service >           |                    |
| 😂 Layer                        |                                  |                    |
| I Tabellen                     | Layer-Details                    | g                  |
| 월월 Grundkarte                  | https:// <url eingeben=""></url> | - n                |
| 🔟 Diagramme Di                 | Benutzerdefinierte Parameter     | igolstadt          |
| 📃 Legende                      | Zur Karte hinzufügen             |                    |
| b<br>Lesezeichen <sup>is</sup> | Als Grundkarte verwenden         | o <sup>Münch</sup> |
| 🖹 Speichern und öffnen         | Bregenz                          | 1 Aler             |

 Nach (1) Einfügen des Links erweitert sich der Bereich "Layer details" / "Layer Details" um den Punkt (2) "Layers" / "Layer". Hier können Sie zwischen den verfügbaren Ressourcen wählen (z.B.:

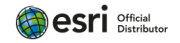

synergis /

Geoland Basemap, Geoland Basemap Orthofoto, Geoland Basemap Oberfläche etc.). Durch den Klick auf (3) "Add to map" / "Zur Karte hinzufügen" wird der WMTS-Dienst der Karte als eigener Layer hinzugefügt. Alternativ können sie auch "Use as Basemap" / "Als Grundkarte verwenden" wählen (siehe weiter unten).

| 🗖 🚳 Unbenannte Karte                              | × +                                                          |                                                                                                    |
|---------------------------------------------------|--------------------------------------------------------------|----------------------------------------------------------------------------------------------------|
| $\leftarrow$ $ ightarrow$ $ m C$ $rightarrow$ htt | ps:// <b>synergis.maps.arcgis.com</b> /apps/mapviewer/index. | html                                                                                                    |
| 📃 Unbenannte Karte                                |                                                              |                                                                                                    |
| 🕀 Hinzufügen                                      | OGC-WMTS-Web-Service ×                                       | OGC-WMTS-Web-Service ×                                                                                                    |
| 😂 Layer                                           | Layer-Details ^ g                                            | Layer-Details ^ HE                                                                                                    |
| Tabellen                                          | URL                                                          | URL                                                                                                    |
| Sa Grundkarte (1)                                 | https://basemap.at/wmts/1.0.0/WMTSCapabilitie                | 2) https://basemap.at/wmts/1.0.0/WMTSCapabiliti€<br>Layer 'n                                                               |
| 녪 Diagramme                                       | Geoland Basemap 🗸 🗸 🗸                                        | Geoland Basemap v Igr                                                                                                    |
| 📃 Legende                                         | Benutzerdefinierte Parameter ~ M                             | Geoland Basemap Overlay<br>Geoland Basemap Overlay<br>Geoland Basemap Grau<br>Basemap High DPI<br>Capland Basemap Othofoto |
|                                                   | is Zur Karte hinzufügen                                      | Is Geoland Basemap Oldfolde<br>Geoland Basemap Oberfläche                                                                  |
| Speichern u                                       | Als Grundkarte verwenden                                     | Als Grundkarte verwenden                                                                                                   |
| ශී Karteneigenschaften                            | o                                                            |                                                                                                    |

- Wenn Sie den WMTS-Dienst der Karte hinzugefügt haben, wird er im Bereich "Layers" / "Layer" aufgelistet und in der Karte dargestellt.

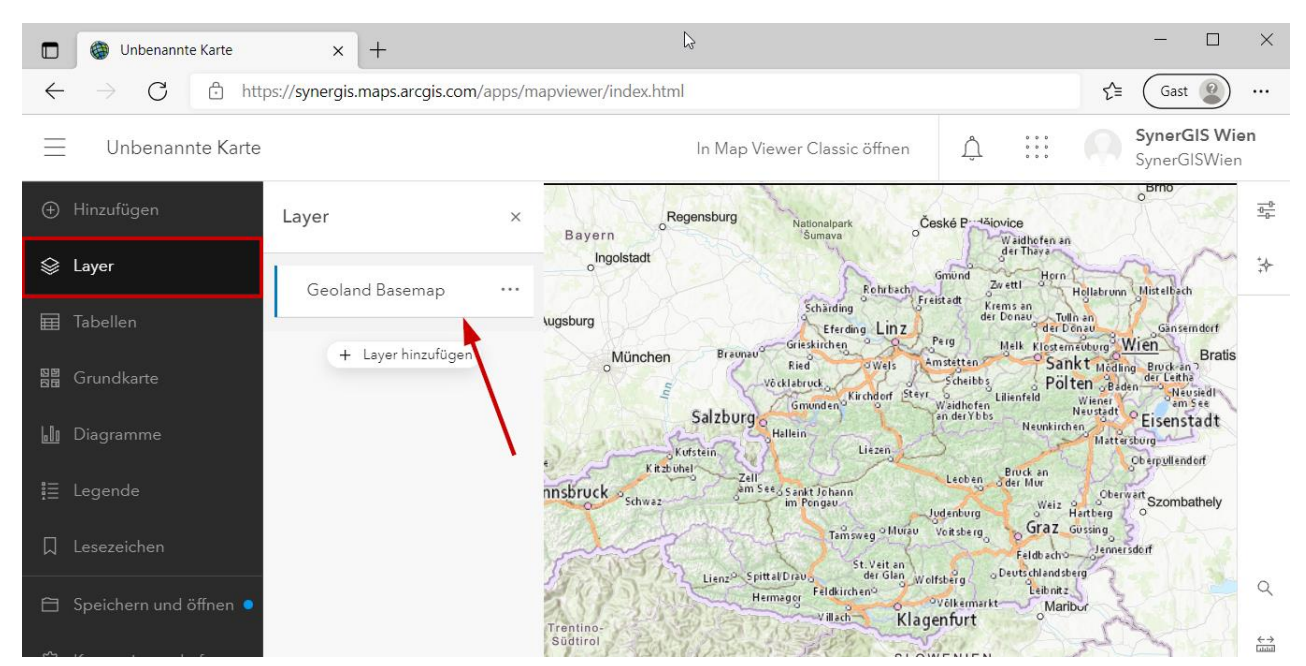

 Wenn Sie f
ür den WMTS-Dienst die Option "Use as Basemap" / "Als Grundkarte verwenden" gew
ählt haben, wird die Ressource entsprechend unter "Basemap" / "Grundkarte" aufgelistet. In dem Fall wurde die Esri-Ressource durch den gew
ählten WMTS-Dienst ersetzt.

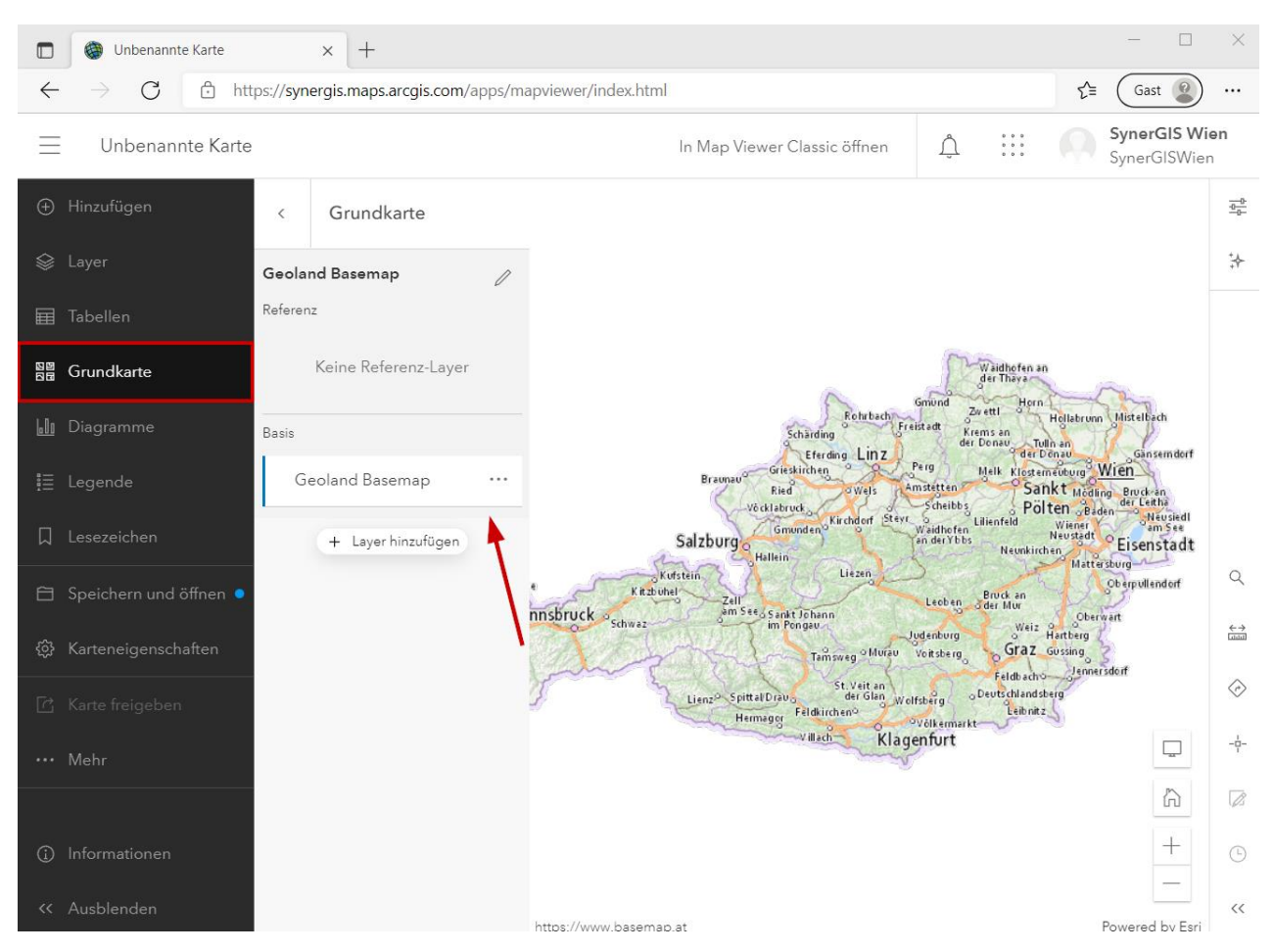

#### vii. Einbinden des WMTS-Dienstes im Map Viewer Classic

Stellen Sie sicher, dass der Map Viewer Classic geöffnet wurde – vergleichen Sie dafür Ihre Ansicht mit dem nächsten Screenshot bzw. wenn der neue Map Viewer geöffnet wurde, haben Sie in der oberen rechten Ecke die Möglichkeit "Open in Map Viewer Classic" / "In Map Viewer Classic öffnen"; wenn Sie sich bereits in der Oberfläche des Map Viewer Classic befinden, haben Sie stattdessen die Option "Open in new Map Viewer" / "In der neuen Map Viewer-Version öffnen".

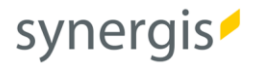

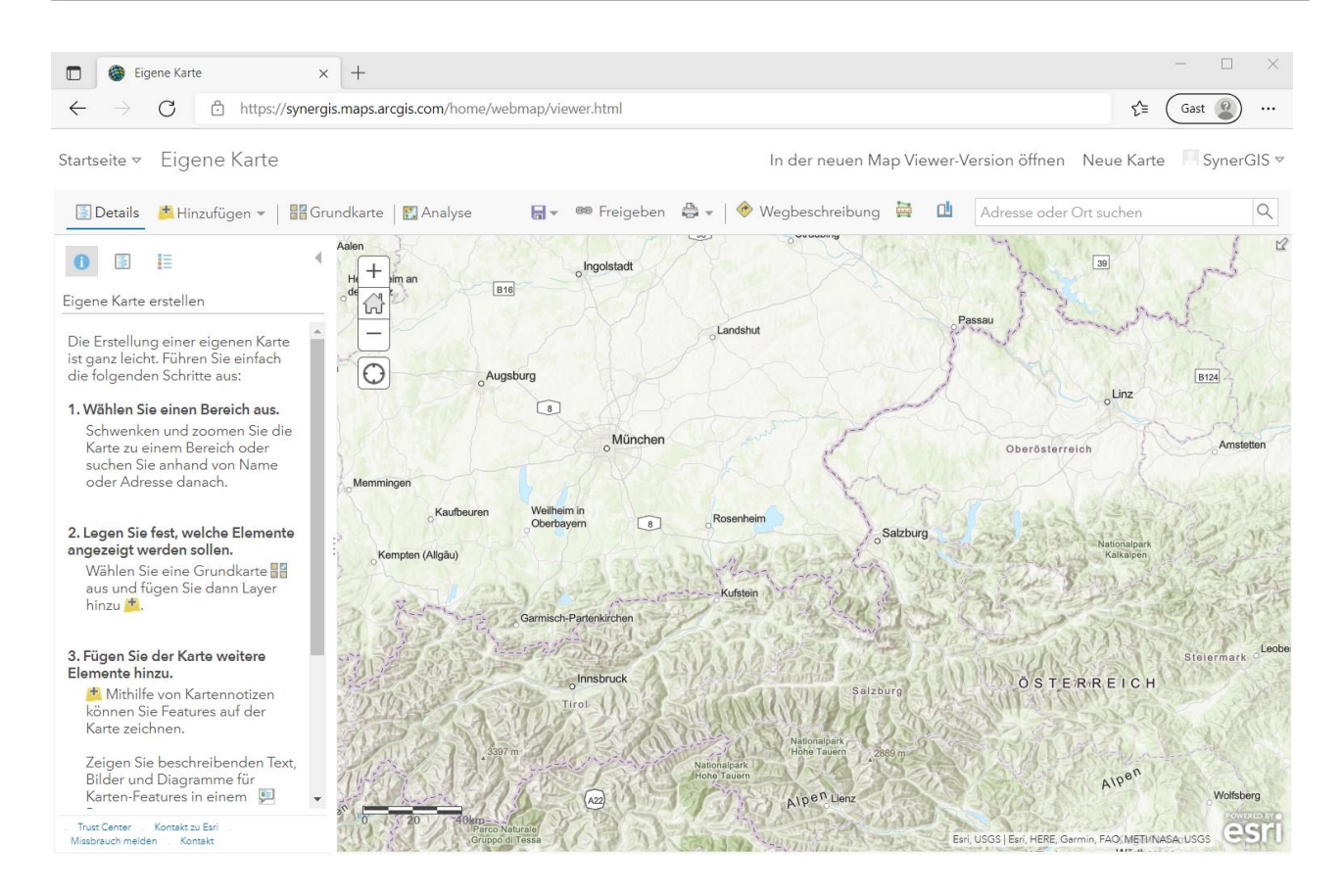

 Für die Einbindung des WMTS-Dienstes müssen Sie unter der Verwendung des Map Viewer Classic nicht zwingendermaßen eingeloggt sein. Hier können Sie die Karte ändern, indem Sie in der rechten oberen Ecke "Modify Map" / "Karte ändern" klicken.

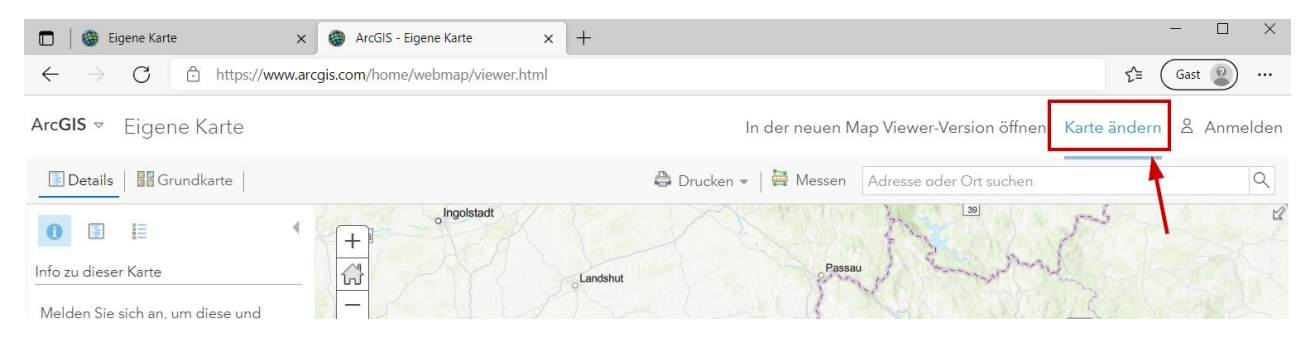

Klicken Sie auf (1) "Add" / "Hinzufügen" und wählen Sie (2) "Add Layer from Web" / "Layer aus dem Web hinzufügen".

| Startseite ⊽            | Eigene Karte                            | (1)        | -         |          |             |       | In der neuer    | n Map Vie | wer-Version öffne | n Neue Karte  | e Syner | rGIS ⊽ |
|-------------------------|-----------------------------------------|------------|-----------|----------|-------------|-------|-----------------|-----------|-------------------|---------------|---------|--------|
| 💽 Details               | 🛎 Hinzufügen 👻                          | Grundkarte | 🛐 Analyse | -        | 📾 Freigeben | 101 v | 🚸 Wegbeschreibu | ung 🚔     | Adresse od        | er Ort suchen |         | Q      |
| 6                       | Layer suchen                            |            | K /       |          | Ingeletett  | A.    | outdomy         | Liter B   | 1- and            | 39            | 4       | R      |
|                         | Living Atlas-Layer d                    | urchsuchen | im an     | B16      | o           |       |                 |           | 11/1              |               | 50      | -      |
| Ligene Karte            | Layer aus dem Web                       | hinzufügen | (2)       |          |             | 17    | These is        |           | Passau            | and the       | all     | Jr.    |
| Die Erstellun           | Layer aus Datei hinz                    | zufügen    |           |          |             | Land  | Ishut           |           | Jun Co            |               | 5       | R      |
| die folgende            | Kartennotizen hinzu                     | ıfügen ,   | c         | Augsburg |             |       |                 |           | J. N              | Line          | B124    | 1      |
| 1. Wählen Sie           | e einen Bereich aus.                    |            |           | 8        |             |       |                 | port      |                   | o             |         | 173    |
| Schwenke<br>Karte zu ei | n und zoomen Sie d<br>inem Bereich oder | ie         | 0.387     |          | München     | Q.Y   | we f            | 20        | Oberöste          | arreich       | Ams     | tetten |

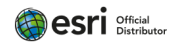

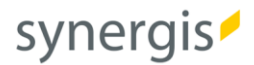

- Es öffnet sich der Dialog "Add Layer from Web" / "Layer aus dem Web hinzufügen". Klicken Sie hier auf den (1) Drop-Down-Pfeil und (2) wählen Sie die Option "A WMTS OGC Web Service" / "Einen WMTS-OGC-Web-Service".

| Walchan Datantus referen | vioron Sio?  | (1)                 |                     |                     |
|--------------------------|--------------|---------------------|---------------------|---------------------|
| weichen Datentyp felerei | izieren sie: | (1)                 |                     |                     |
| Einen WMTS-OGC-We        | o-Service 💌  |                     |                     |                     |
| Einen ArcGIS-Server-V    | Veb-Service  |                     |                     |                     |
| Einen WMS-OGC-We         | o-Service    |                     |                     |                     |
| Einen WMTS-OGC-W         | eb-Service   |                     |                     |                     |
| Einen WFS-OGC-Web        | -Service     | B                   | enutzerdefinierte F | Parameter hinzufüge |
| Einen Kachel-Layer       |              |                     |                     |                     |
| Eine KML-Datei           |              | (2) >               | •                   |                     |
| Eine GeoRSS-Datei        | - 0          | GC Web Service?     | Holfon Sie une die  | sa Sita zu varbassa |
| Eine CSV-Datei           | s Of         | kt zu Esri" senden. | nellen sie uns, die | se one zu verbesse  |
|                          |              |                     |                     |                     |
|                          |              |                     |                     | ABBRECHEN           |
|                          |              |                     |                     |                     |

- Fügen Sie den zuvor kopierten Link in die URL-Eingabebox ein.

| Layer aus dem We                                           | b hinzufügen                                                   |                                 |                    |
|------------------------------------------------------------|----------------------------------------------------------------|---------------------------------|--------------------|
| Velchen Datentyp referenziere                              | n Sie?                                                         |                                 |                    |
| Einen WMTS-OGC-Web-Sen                                     | vice 💌                                                         |                                 |                    |
| URL: https://basemap.at/wm                                 | Its                                                            |                                 |                    |
| LAYER ABRUFEN                                              |                                                                | Benutzerdefinierte Pa           | rameter hinzufüge  |
| Haben Sie Probleme beim An<br>indem Sie uns die URL über d | zeigen Ihres OGC-Web-Servic<br>en Link "Kontakt zu Esri" sende | e? Helfen Sie uns, diese<br>en. | e Site zu verbesse |
|                                                            | LAYER                                                          | HINZUFÜGEN                      | ABBRECHEN          |
|                                                            | Tirol                                                          | TANK SHI                        | ourg               |

 Nun haben Sie die Möglichkeit zwischen den unterschiedlichen, verfügbaren Diensten auszuwählen. Klicken Sie dafür zunächst auf (1) "Get Layers" / "Layer abrufen". Im Anschluss klicken Sie auf den (2) Drop-Down-Pfeil und wählen Sie jenen Dienst durch einen Klick darauf aus, den Sie zu Ihrer Karte hinzufügen möchten.

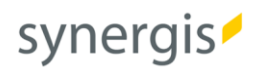

| Layer                          | aus dem Web hinzufügen                                                                                                    |
|--------------------------------|----------------------------------------------------------------------------------------------------|
| Welchen [                      | Datentyp referenzieren Sie?                                                                                                    |
| Einen V                        | VMTS-OGC-Web-Service 💌                                                                                                    |
| URL:                           | nttps://basemap.at/wmts                                                                                                    |
| LAY                            | ER ABRUFEN Benutzerdefinierte Parameter hinzufügen                                                                                                    |
| Layer:                         | _ayer auswählen                                                                                                    |
| Layer: [                       | Layer auswählen                                                                                                    |
| Layer: [<br>Haben<br>indem     | Layer auswählen<br>Layer auswählen<br>Geoland Basemap<br>Geoland Basemap Overlay<br>Geoland Basemap Grau<br>Baseman Hich DPI                                                                    |
| Layer: [<br>Haben {<br>indem { | Layer auswählen<br>Layer auswählen<br>Geoland Basemap<br>Geoland Basemap Overlay<br>Geoland Basemap Grau<br>Basemap High DPI<br>Geoland Basemap Orthofoto                                       |
| Layer:  <br>Haben {<br>indem § | Layer auswählen<br>Geoland Basemap<br>Geoland Basemap Overlay<br>Geoland Basemap Grau<br>Basemap High DPI<br>Geoland Basemap Orthofoto<br>Geoland Basemap Gelände<br>Geoland Basemap Oberfläche |

- Nach getroffener Wahl klicken Sie auf "Add Layer" / "Layer hinzufügen".

| Einen WMTS-OGC-Web-S                                | ervice *                                                                                                    |
|-----------------------------------------------------|----------------------------------------------------------------------------------------------------|
| URL: https://basemap.a                              | /wmts                                                                                                    |
|                                                     | Benutzerdefinierte Parameter hinzufüge                                                                                      |
| LAYER ABRUFEN                                       |                                                                                                    |
| Layer: Geoland Basemap                              |                                                                                                    |
| 🗌 Als Grundkarte v                                  | erwenden                                                                                                    |
| Haben Sie Probleme beim<br>ndem Sie uns die URL übe | Anzeigen Ihres OGC-Web-Service? Helfen Sie uns, diese Site zu verbesserv<br><sup>,</sup> den Link "Kontakt zu Esri" senden. |
| Haben Sie Probleme beim<br>ndem Sie uns die URL übe | Anzeigen Ihres OGC-Web-Service? Helfen Sie uns, diese Site zu verbesse<br>den Link "Kontakt zu Esri" senden.                |

- Die entsprechende Geoland Basemap wird als neuer Layer der Karte hinzugefügt und über der Esri-Grundkarte angezeigt.

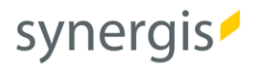

| 🔄 Details 👎 Hinzufügen 👻 | 👫 Grundkarte 🛛 🚺 Analyse                                       | 🗟 👻 📾 Freigeben                     |                                                                         | Adresse oder Ort suchen                                                                                                    | Q         |
|--------------------------|----------------------------------------------------------------|-------------------------------------|-------------------------------------------------------------------------|----------------------------------------------------------------------------------------------------|-----------|
| <b>1</b>                 | * + part                                                       | Regensburg<br>Bayern<br>olngolstadt | Nationalpark<br>Sumava                                                  | ské Brutělovice<br>Wäldhofen an<br>der Thève                                                                                                    | 1         |
| Geoland Basemap          | ttempere pone                                                  | gsburg                              | Schärding<br>Eferding Lin Z                                             | Gmund Zwetti Horn Hollabrunn Mistelbach<br>istadt Krems an<br>der Donau Gen Dinau Gansemdorf<br>Perg Meik Klostem-foburg Wien Double                                                                                                    | oTr       |
| 🕨 🎯 Topografisch         |                                                                | München Braunau<br>Salzburg         | Ried Wels A<br>6 cklabruck<br>Gmunden Kirchdorf Stevr<br>Hallein        | Scheibes<br>Scheibes<br>ander 1985<br>Neumainteiler<br>Neumainteiler<br>N | ava<br>oG |
|                          | Bregenz Reute<br>Dombin 3<br>Feldkirch Bludenz Immt<br>Landeck | schwaz                              | e Sankt Johann<br>im Pongau<br>Tamsweg O Murau                          | Leoben Bruck an<br>der Mur<br>weiz Guerwart<br>Vortsberg<br>Graz Gussing                                                                                                    |           |
|                          | Trent                                                          | Lienz <sup>o</sup> Spitt<br>Her     | tal/Dravo St. Veit an<br>der Glan Wol<br>Fêldkirchen <sup>o</sup> Klage | rsterg Deutschlandsterg<br>Völkemarkt Maribur                                                                                                    | Balat     |
|                          | Alben                                                          | Trient Friaul-J                     | ulisch<br>tien                                                          | VENIEN                                                                                                    |           |

- Wenn Sie den WMTS-Dienst als Grundkarte verwenden möchten, dann aktivieren Sie die entsprechende Check-Box "Use as Basemap" / "Als Grundkarte verwenden".

| Einen              | MMTS-OGC-Web-Service -                                                                                                    |
|--------------------|----------------------------------------------------------------------------------------------------|
| URL:               | https://basemap.at/wmts                                                                                                    |
|                    | Benutzerdefinierte Parameter hinzufügen                                                                                                    |
| LA                 | YER ABRUFEN                                                                                                    |
| Layer:             | Geoland Basemap 👻                                                                                                    |
| Г                  | ☑ Als Grundkarte verwenden                                                                                                    |
| Haben S<br>indem S | sie Probleme beim Anzeigen Ihres OGC-Web-Service? Helfen Sie uns, diese Site zu verbessern<br>sie uns die URL über den Link "Kontakt zu Esri" senden. |

Der WMTS-Dienst ersetzt die Esri-Grundkarte.

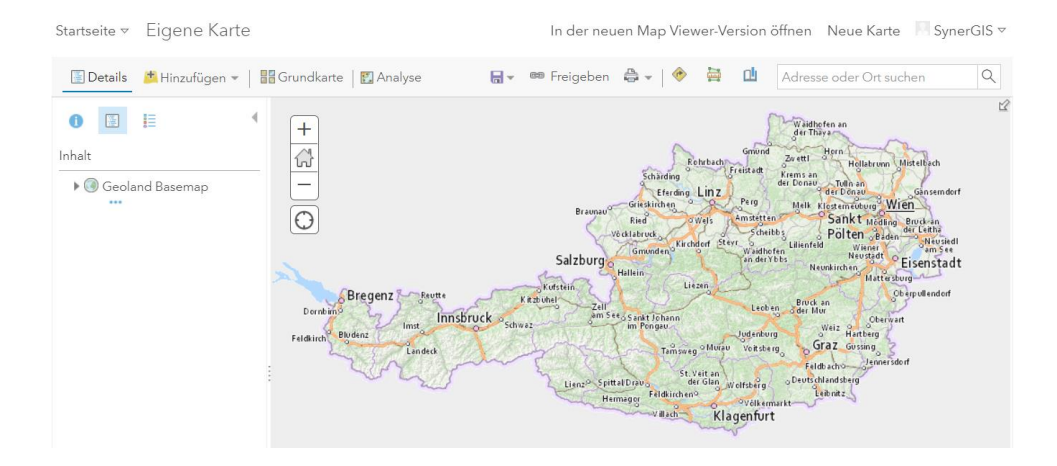

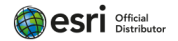

## 3. Einbinden der Basemap.at Layer in die Grundkartengalerie

Die Grundkarte wird für den Ortsbezug verwendet. Sie bietet den Rahmen, in dem Sie operationale Layer überlagern, Tasks durchführen und geographische Informationen darstellen können. Grundkarten stellen somit den Kontext für Ihre Arbeit bereit.

Mithilfe der Grundkartengalerie können Sie jederzeit und unkompliziert die Grundkarte Ihrer aktuellen Karte ändern. Eine bestimmte Auswahl unterschiedlicher Grundkarten wird von Esri standardmäßig bereitgestellt. Sie haben darüber hinaus aber auch die Möglichkeit eine eigene Grundkartengalerie (z.B.: unter der Verwendung der Geoland Basemap Ressourcen) zu definieren.

Um ein bestimmtes Service als Grundkarte für Ihre Karten verwenden zu können, müssen Sie zunächst eine Webkarte mit dem entsprechenden Service in Ihrer Organisation speichern. Darüber hinaus ist es notwendig in Ihrer Organisation eine Gruppe zu erstellen, der Sie dann diverse Grundkarten hinzufügen können, um sie schließlich in Ihrer benutzerdefinierten Grundkartengalerie zu verwenden. Die einzelnen Schritte dazu sind der folgenden Beschreibung zu entnehmen:

#### i. Speichern einer Karte

Speichern Sie eine Karte mit jenen Diensten / Layern in Ihrer Organisation ab (mit der Einstellung: Layer als Grundkarte verwenden), die Sie künftig gerne als Grundkarte verwenden möchten. Folgen Sie dafür beispielsweise dem in Kapitel 2 beschriebenen Weg, klicken Sie zusätzlich auf "Save" / "Speichern" und füllen Sie mindestens alle erforderlichen Felder in dem Dialog aus, um Ihre Karte abzuspeichern.

| ۲ |                      | 8                          |                                        |
|---|----------------------|----------------------------|----------------------------------------|
| ۲ |                      | 1. Salation of the         |                                        |
| = |                      |                            | Karte speichern X                      |
|   |                      | and the state of the state | Titel                                  |
| ы | Diagramme            | 271263                     | Grundkarte Geoland Basemap Gelände     |
| ŧ |                      | 1991 1991                  | Tags<br>Grundkarte x Tag(s) hinzulügen |
| D |                      | - WAR BETT                 | Zusammenfassung                        |
| 8 | Speichern und öffnen | 🖺 Speichern                | Beschreibung der Karte Au              |
| ٩ |                      | 🖪 Speichern u              | In Ordner speichern                    |
| ß |                      | 🖾 Neue Karte               | SynerGISWien To                        |
|   | Mehr                 | 🖻 Karte öffnen             | Abbrechen Korte speichern              |
|   |                      | THE PARTY                  | Autoritien Autor Spendicity            |

#### ii. Gruppe erstellen

Erstellen Sie eine neue Gruppe und legen Sie nach Bedarf deren Details fest. Wählen Sie dazu unter dem Reiter Gruppen die Option (1) "Create Group" / "Gruppe erstellen" aus. Im nächsten Schritt (2) vergeben Sie Gruppenname und Tags (Bereich: "Group overview" / "Gruppenüberblick") und legen weitere Details

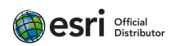

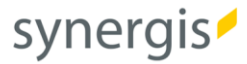

bezüglich des Zugriffs zur Gruppe und auf deren Inhalte fest (Bereiche: "Group membership" / "Gruppenmitgliedschaft", "Group designations" / "Gruppenbezeichnungen). Abschließend (3) speichern Sie die Gruppeneinstellungen.

#### (1)

| Startseite | Galerie    | Karte    | Szene | Notebook     | Grupp   | en Inhalt   | Organisation | n Q            | Ů       | 000<br>000<br>000 | Q   |
|------------|------------|----------|-------|--------------|---------|-------------|--------------|----------------|---------|-------------------|-----|
| Gruppen    |            |          |       | Eigene Grupp | ben     | Ausgewählte | Gruppen      | Gruppen der ei | genen O | rganisati         | on  |
|            | 🛨 Gruppe e | rstellen |       | Q Eigene     | Gruppen | durchsuchen |              |                |         | Ē                 | ŧţţ |
|            |            |          |       |              |         |             |              |                |         |                   |     |

#### (2)

| Ċ   | iruppenüberblick                                      |                     |
|-----|-------------------------------------------------------|---------------------|
| [   | Name                                                  |                     |
|     | Ein kurzer, aussagekräftiger Name für Ihre Gruppe     |                     |
|     | Zusammenfassung                                       |                     |
| -   | Eine kurze Beschreibung des Zwecks Ihrer Gruppe       |                     |
|     |                                                       | T Bild hochladen    |
|     | Tags                                                  | -                   |
|     | Tags hinzufügen                                       | ]                   |
|     |                                                       |                     |
| (3) |                                                       |                     |
|     | Open data                                             |                     |
|     | Zugriff auf diese Gruppe in Open-Data-Sites zulassen. | 0                   |
|     |                                                       |                     |
|     |                                                       |                     |
|     |                                                       | Speichern Abbrechen |
|     |                                                       |                     |

#### iii. Freigabe der Karten

- Klicken Sie auf den Reiter "Content" / "Inhalt" (sowie gegebenenfalls in den Ordner, wo Sie Ihre Karten hin gespeichert haben) und geben Sie die zuvor erstellte(n) Karte(n) für die Gruppe frei, indem Sie (1) die Karte(n) auswählen und auf die Option "Share" / "Freigeben" klicken.

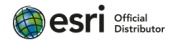

## synergis *f*

| Inhalt                | Eigene Inhalte | Eigene Favoriten                      | Eigene Gruppen                 | Eigene Organisatio  | n Living Atlas            |
|-----------------------|----------------|---------------------------------------|--------------------------------|---------------------|---------------------------|
| ⊕ Neues Element     ■ | App erstellen  | <b>Q</b> SynerGISWien dur             | chsuchen                       |                     |                           |
| Ordner                | £±             | 4 ausgewählt Auswahl aufl             | heben<br>isieren 🛱 Verschieben | 🔓 Besitzer ändern [ | <b>(2)</b><br>G Freigeben |
| Alle meine Inhalte    | A              | - Titel                               |                                |                     | Geändert 🔻                |
| 🏠 SynerGISWien        |                | Grundkarte Geolar<br>Basemap Gelände  | nd Web Map                     | ( <mark>ů</mark> )  | 숪 ••• 04.10.2021          |
|                       | (1)            | 🗹 💽 Grundkarte Geolar<br>Basemap Grau | nd Web Map                     | ( <mark>ů</mark> )  | ☆ ・・・ 04.10.2021          |
|                       |                | Grundkarte Geolar<br>Basemap Orthofot | nd Web Map<br>o                | ( <mark>ĉ</mark> )  | ☆ ••• 04.10.2021          |
|                       | ×              | Grundkarte Geolar<br>Basemap          | nd Web Map                     | ů                   | ☆ ・・・ 04.10.2021          |

 Wählen Sie (1) das Freigabelevel (Owner / Eigentümer, Organization / Organisation oder Everyone / Alle) und (2) klicken Sie zusätzlich auf die Option "Edit group sharing" / "Gruppenfreigabe bearbeiten".

| Freigeben                                                                    | ×                    |  |  |  |  |  |
|------------------------------------------------------------------------------|----------------------|--|--|--|--|--|
| Freigabeebene festlegen                                                      | (1)                  |  |  |  |  |  |
| Eigentümer     Element-Eigentümer hat Zugriff                                |                      |  |  |  |  |  |
| Organisation<br>Alle Mitglieder Ihrer Organisation haben Zugriff             |                      |  |  |  |  |  |
| O C Alle (öffentlich)<br>Benutzer außerhalb Ihrer Organisation haben Zugriff |                      |  |  |  |  |  |
| G (2) G Gruppenfreigabe be                                                   | cksetzen<br>arbeiten |  |  |  |  |  |
| Speichern Ab                                                                 | brechen              |  |  |  |  |  |

- In der nächsten Ansicht (1) wählen Sie die zuvor erstellte Gruppe aus und (2) bestätigen Sie die Auswahl mit "OK".

 $\times$ 

#### $\langle$ Gruppenfreigabe

| Q Gruppen durchsuchen                                                                                                    |                                  |                  |                  |                                  | ↓↓ Filtern   |
|----------------------------------------------------------------------------------------------------|----------------------------------|------------------|------------------|----------------------------------|--------------|
| Filter                                                                                                    | Ausgewählt                       | e Gruppen: 1   ▽ | Auswahl aufheben |                                  |              |
| <ul> <li>Besitzer</li> <li>SynerGISWien</li> <li>Anderes</li> <li>Organisationsmitglied</li> <li>Benutzer außerhalb der</li> <li>Organisation</li> </ul> | <ul> <li>A</li> <li>B</li> </ul> |                  |                  |                                  |              |
| <ul> <li>&gt; Einstellung für</li> <li>&gt; Gruppenmitgliedschaft</li> </ul>                                                                             | G                                | Geoland-Galerie  |                  | 4/4 Elementen werden freigegeben | Zurücksetzen |

- Bestätigen Sie nochmals durch Klick auf "Save" / "Speichern".

#### iv. Verwalten der Grundkarten-bezogenen Organisationseinstellungen

Legen Sie nun unter den Einstellungen der eigenen Organisation die erstellte Gruppe als Quelle für Ihre Grundkartengalerie fest.

- Klicken Sie auf (1) "Organization" / "Organisation" und (2) "Settings" / "Einstellungen".

| Startseite | Galerie     | Karte     | Szene      | Notebook | Gruppen | Inhalt    | Organisation | (1)      | Q      | Ů   | 0 0 0<br>0 0 0<br>0 0 0 |     |   |
|------------|-------------|-----------|------------|----------|---------|-----------|--------------|----------|--------|-----|-------------------------|-----|---|
| SynerGIS   | (Esri Distr | ibutor ir | n Austria) |          |         | Übersicht | Mitglieder   | Lizenzen | Status | Eir | stellung                | gen |   |
| Q Einstell | ungen durch | isuchen   |            |          |         |           |              |          |        |     | (2)                     |     | 1 |
|            |             |           |            |          |         |           |              |          |        |     |                         |     |   |

- Auf der linken Seite klicken Sie auf "Map" / "Karte".

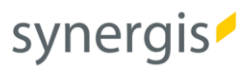

| Startseite Galerie Karte S                                           |  |
|----------------------------------------------------------------------|--|
| SynerGIS (Esri Distributor in Au                                     |  |
| Q Einstellungen durchsuchen                                          |  |
| Allaemein                                                            |  |
| Startseite                                                           |  |
| Galerie                                                              |  |
| Guierre                                                              |  |
| Karte                                                                |  |
| Karte<br>Elemente                                                    |  |
| Karte<br>Elemente<br>Gruppen                                         |  |
| Karte<br>Elemente<br>Gruppen<br>Utility-Services                     |  |
| Karte<br>Elemente<br>Gruppen<br>Utility-Services<br>Mitgliederrollen |  |

 In diesem Bereich haben Sie nun die Möglichkeit, zwischen unterschiedlichen Gruppen, deren Webkarten in der Grundkartengalerie angezeigt werden sollen, auszuwählen. Klicken Sie dafür im Abschnitt "Basemap gallery" / "Grundkarten-Galerie" auf (1) "Esri Default" / "Esri Standard". Wählen Sie im Anschluss die zuvor erstellte Gruppe aus.

| Stanseite | Grundkarten-Galerie                                                                                | Grundkarten-Galerie                                                    |
|-----------|----------------------------------------------------------------------------------------------------|------------------------------------------------------------------------|
| Galerie   | Gruppe                                                                                             | Gruppe<br>Wählen Sie die Gruppe aus deren Wehlenten in der Grundkerten |
| Karte     | Wählen Sie die Gruppe aus, deren Webkarten in der Grundkarten-<br>Galerie angezeigt werden sollen. | Galerie angezeigt werden sollen.                                       |
| Elemente  | Esri Standard 🥒 (1)                                                                                | Q Gruppen durchsuchen Abbrechen                                        |
| Gruppen   |                                                                                                    | в                                                                      |
|           |                                                                                                    |                                                                        |
|           | (2)                                                                                                | G SynerGISWien                                                         |
|           |                                                                                                    | 0                                                                      |
|           |                                                                                                    | 0                                                                      |
|           |                                                                                                    |                                                                        |
|           |                                                                                                    | 0                                                                      |

- Wenn Sie nun eine neue Karte erstellen und die Grundkartengalerie öffnen, können Sie aus den neu definierten Grundkarten wählen.

Ansicht im Map Viewer Classic:

#### 

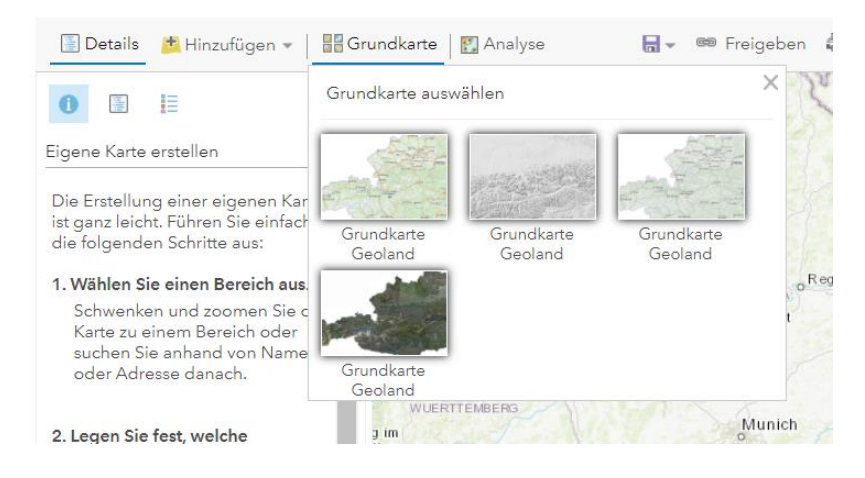

#### Ansicht im neuen Map Viewer:

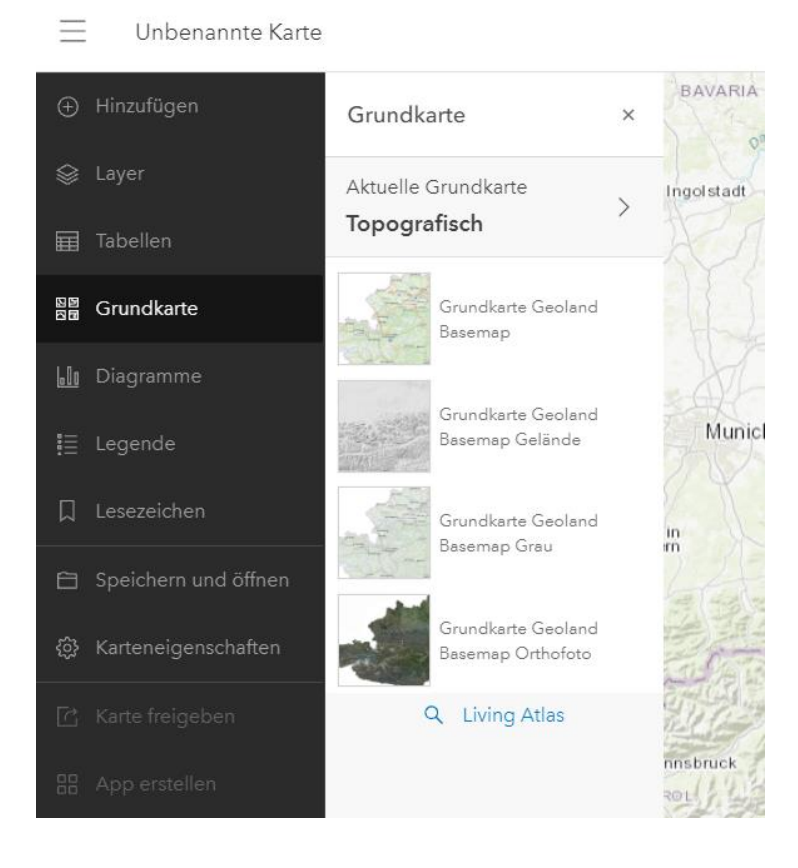

 Wenn Sie zusätzlich dazu auch die Standardgrundkarten von Esri in Ihrer Galerie zur Verfügung stellen wollen, haben Sie im Bereich "Grundkarten-Galerie" die Möglichkeit auch diese Standardgrundkarten in der von Ihnen erstellten Gruppe freizugeben. Hier genügt ein Klick auf "Share basemaps" / "Grundkarten freigeben", um sowohl ihre benutzerdefinierten Grundkarten als auch die Esri Grundkarten in den Map Viewern zur Verfügung zu stellen.

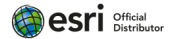

#### Grundkarten-Galerie

#### Gruppe

Wählen Sie die Gruppe aus, deren Webkarten in der Grundkarten-Galerie angezeigt werden sollen.

| G       | Geoland-G   | iale | rie 🧷       |    |
|---------|-------------|------|-------------|----|
| Sortier | reihenfolge |      |             |    |
| Titel   |             | \$   | Aufsteigend | \$ |

Geben Sie zudem die Standardgrundkarten von Esri für diese Gruppe frei, indem Sie auf die Schaltfläche unten klicken.

Grundkarten freigeben

SynerGIS Informationssysteme GmbH

Technologiestraße 10 - Gebäude E A-1120 Wien

Telefon +43 1 87806-0 Mail wien@mysynergis.com https:// www.mysynergis.com

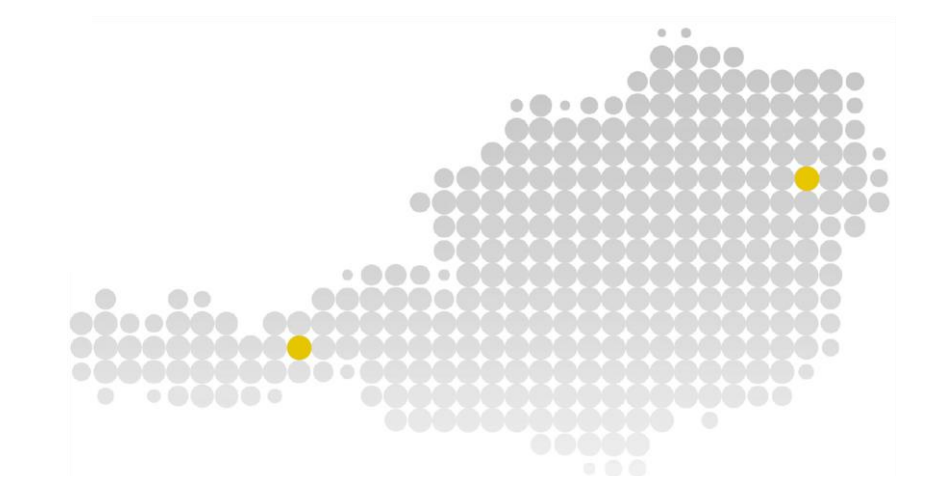

© SynerGIS. Alle Rechte vorbehalten. Dieses Dokument dient ausschließlich zur Information. SynerGIS übernimmt mit diesem Dokument keine Gewährleistung.

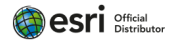